## Accra Mobile

#### Shared Care/Shared Services

## For Live Time Entry ('Clocking In')

Select 'Start Shift'

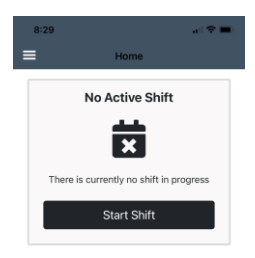

To provide Shared Care Services, select the Shared Care Ratio; for example, 1:2

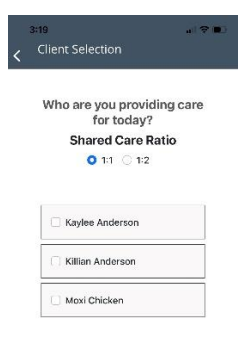

To start a shift, the matching number of clients to the shared care ratio must be selected

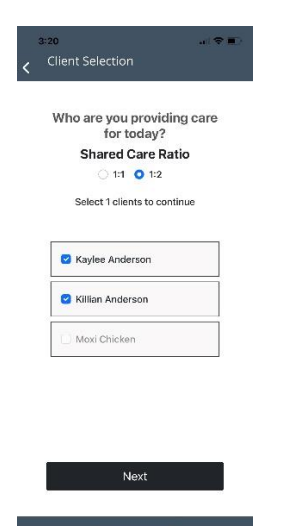

# Proceed by clocking in

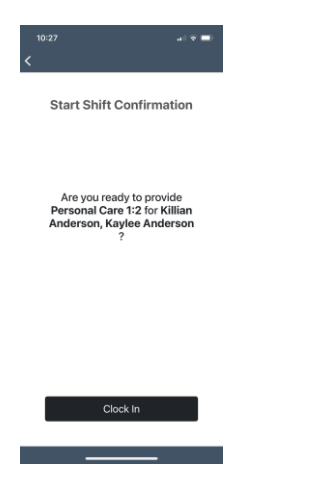

Before clocking out, enter tasks (if required)

| 3:2 | 4 ( 🕈 🔳 )                            |
|-----|--------------------------------------|
| ≡   | Home                                 |
|     | Clocked In                           |
|     | X                                    |
|     | Kaylee Anderson, Killian<br>Anderson |
|     | Personal Care 1:2                    |
|     | 4 minutes                            |
|     | Add/View Tasks                       |
|     | End Shift                            |
|     |                                      |

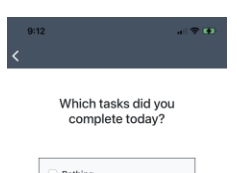

| Bathing                 |
|-------------------------|
| Behavioral support      |
| Communicating           |
| Community Participation |
| Crisis respite          |
| Dressing                |
| Eating                  |
| Finances                |
| Grooming                |

Approve as you would for a 1:1 shift

#### For Manual Time Entry:

Navigate to Shift History & Select the '+' to add a Manual Shift

| 10:23<br>■ Shift History                                                                  |                                        |
|-------------------------------------------------------------------------------------------|----------------------------------------|
| Thu Oct 05, 2023<br>9:40 AM - 10:41 AM<br>Killian Anderson, Kaylee A<br>Personal Care 1:2 | 1 hours<br>Inderson<br>Submitted to RP |
| Wed Oct 04, 2023<br>10:13 AM - 10:13 PM<br>Moxi Chicken<br>Staffing                       | 12 hours<br>Submitted to RP            |
| Mon Oct 02, 2023<br>9:39 AM - 10:03 AM<br>Kaylee Anderson<br>Personal Care 1:1            | 0.5 hours<br>Submitted to RP           |
| Wed Sep 27, 2023<br>2:04 PM - 2:21 PM<br>Kaylee Anderson                                  | 0.25 hours                             |
| Personal Care 1:1                                                                         | Submitted to RP                        |

Add the Date of the shift then the start and end time of the shift, then click 'Next'

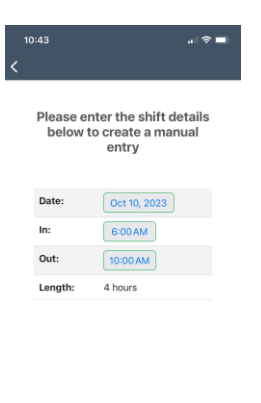

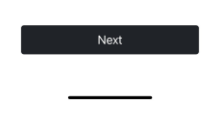

Select the Shared Care Ratio and Client(s), then click 'Next'

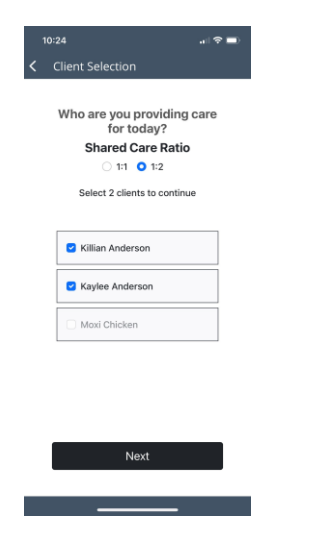

Review the Shift Summary, then click 'Next'; enter the reason for completing a Manual Shift:

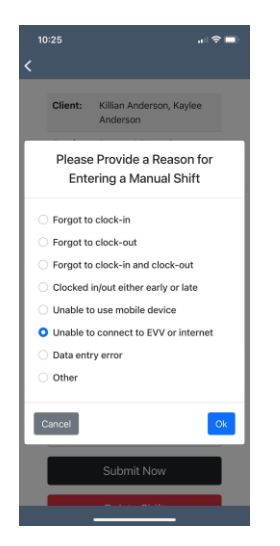

Select 'Submit Now' and your shift is submitted to the Responsible Party for approval.